## Manual de Recursos de Revisión

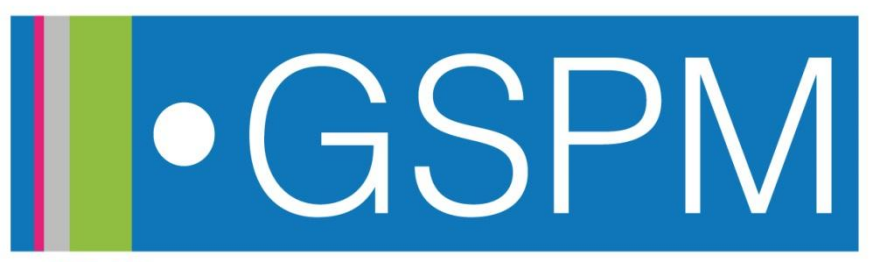

## Introducción

Global School of Project Management Escuela Global de Dirección de Proyectos Escola Global de Gerenciamento de Projetos

 Este manual sirve como guía al estudiante en el proceso de presentar sus recursos de revisión sobre un examen.

### ¿Qué es un recurso de revisión?

Es definido como una petición de parte del estudiante para que se revise un ítem específico del examen.

### ¿Cuándo debo utilizar este recurso?

- Si, después de la revisión del resultado de un examen, usted considera, con adecuada y suficiente justificación, que un ítem del examen está formulado o configurado incorrectamente, usted tiene la opción de solicitar un recurso de revisión para este ítem.
- Por favor recuerde que este procedimiento tiene que utilizarse de manera responsable. Esta opción no representa una "manera alterna" de incrementar la nota de su examen.
- El estudiante tendrá dos días laborales, después del cierre del examen, para presentar o modificar sus recursos de revisión

# La sección de recursos de revisión permitirá al estudiante...

Global School of Project Management Escuela Global de Dirección de Proyectos Escola Global de Gerenciamento de Projetos

 Presentar sus recursos de revisión en una manera organizada, siguiendo sólo tres pasos.

 Una vez que el facilitador haya revisado todos los recursos de revisión, el/ella cargará un documento al Foro de Noticias, explicando por qué fueron aprobados o rechazados.

# Cuándo un recurso de revisión podría no ser aceptado?

- Cuando la justificación utilizada es **subjetiva**, no es lo suficientemente clara o no está bien fundamentada.
- Cuando es presentado después del tiempo límite establecido: 2 días laborales después del cierre del examen.
- Cuando es presentado utilizando otro medio que no sea la "Sección de recursos de revisión".

#### Primer paso: Ir a Sección Final>Recurso de revisión

**UC** Global School of Project Management Escuela Global de Dirección de Proyectos Escola Global de Gerenciamento de Projetos

#### Segundo Paso: Clickear en "Añadir Entrada".

Apelaciones

| Apelaciones |           |                 |        |                |    |
|-------------|-----------|-----------------|--------|----------------|----|
|             | Ver lista | Ver uno por uno | Buscar | Añadir entrada |    |
|             |           |                 |        |                | N- |

#### Tercer Paso: Agregar los elementos necesarios para presentar el recurso de revisión.

| ltem:          | Fuente   Tamaño   Pérrafo   Imaño   Pérrafo     B   Z   U   AFC   X,   X*   E   E   Imaño   A   Imaño   Imaño     B   Z   U   AFC   X,   X*   E   E   Imaño   A   Imaño   Imaño <t< th=""><th>Copiar el texto completo del<br/>ítem (pregunta, opciones de<br/>respuesta, retroalimentación,<br/>etc.).</th></t<> | Copiar el texto completo del<br>ítem (pregunta, opciones de<br>respuesta, retroalimentación,<br>etc.). |
|----------------|----------------------------------------------------------------------------------------------------|----------------------------------------------------------------------------------------------------|
|                | Ruta: p                                                                                                    |                                                                                                    |
| Justificación: | Fuente Tameño Párrafo   B Z Q A   E Z Q A   E Z Q A   E Z Q A                                                                                                    | Justificación suficiente y<br>objetiva para explicar el recurso<br>de revisión.                        |
| Nombre:        | Ruta: p<br>Formato HTML 💌<br>Guardar y ver Guardar y añadir otro                                                                                                    | Usar formato:<br>APELLIDO(espacio)NOMBRE<br>Ejemplo: HERRERA ANGELA                                    |

# Usted podrá revisar, editar o eliminar sus recursos de revisión en: "Ver Lista":

| Apelaciones |                                                 |
|-------------|-------------------------------------------------|
|             | Ver lista Ver uno por uno Buscar Añadir entrada |
|             | <b>↑</b>                                        |

## Manual de Recursos de Revisión.

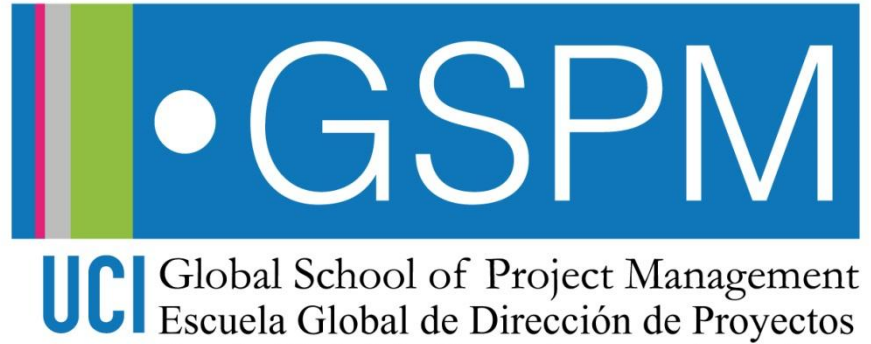

Escola Global de Gerenciamento de Projetos